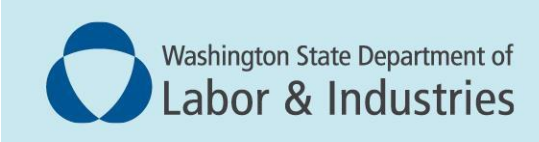

# **Hospital Quarterly Self Reporting**

Step by Step Guide to Using the Hospital Quarterly Self Reporting Application

Prepared September 2024

# **Table of Contents**

## Contents

| Table of Contents                                           | 1 |
|-------------------------------------------------------------|---|
| Introduction                                                | 2 |
| Portal Access                                               | 3 |
| Accessing the Hospital Quarterly Self Reporting Application | 7 |
| Home                                                        | 8 |
| Reports                                                     | 9 |

# Introduction

In 2023, **E2SSB 5236**, referred to as the Hospital Staffing Bill, was enacted by the Washington State Legislature. This law was enacted to address hospital and healthcare industry concerns, and focused on breaks, mandatory overtime, and hospital staffing plans.

This guide will help users navigate the Hospital Quarterly Self Reporting application from signing up to submitting quarterly reports. These reports and policy information can be amended at any time.

Note: All documentation uploaded and entered is subject to public disclosure at any time.

# **Portal Access**

## SIGN UP FOR MY L&I

- 1. Visit secure.lni.wa.gov to sign up or sign in
- 2. Existing My L&I users\*: Log in and click "+Get more access" under My Profile, then skip to the steps titled

### Hospital Quarterly Self Reporting.

New users: Sign up for an account, enter your personal information, then click continue.

| 🔒 My L&I | SecureAccess<br>WASHINGTONS                                                                                            |
|----------|----------------------------------------------------------------------------------------------------|
|          | Already have a profile? log in<br>You can check here<br>to see if you already<br>have an account on<br>the log on page |
|          | A My L&I                                                                                                    |

- 3. You will receive an email from "My L&I" to **activate your profile**. Follow the link to complete your setup. If you don't see an activation email, check your spam or junk mail folders.
- 4. Log in to My L&I using your newly created User ID and password. Then proceed to the next section below.

## HOSPITAL QUARTERLY SELF REPORTING APPLICATION

Once access to My L&I is completed, follow these steps to sign up for the Hospital Quarterly Self Reporting Application.

### 1. Select Other

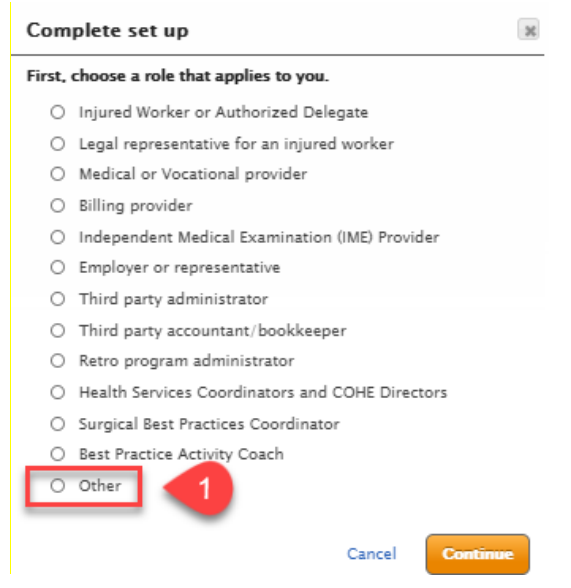

### 2. Select Report hospital mean and rest breaks

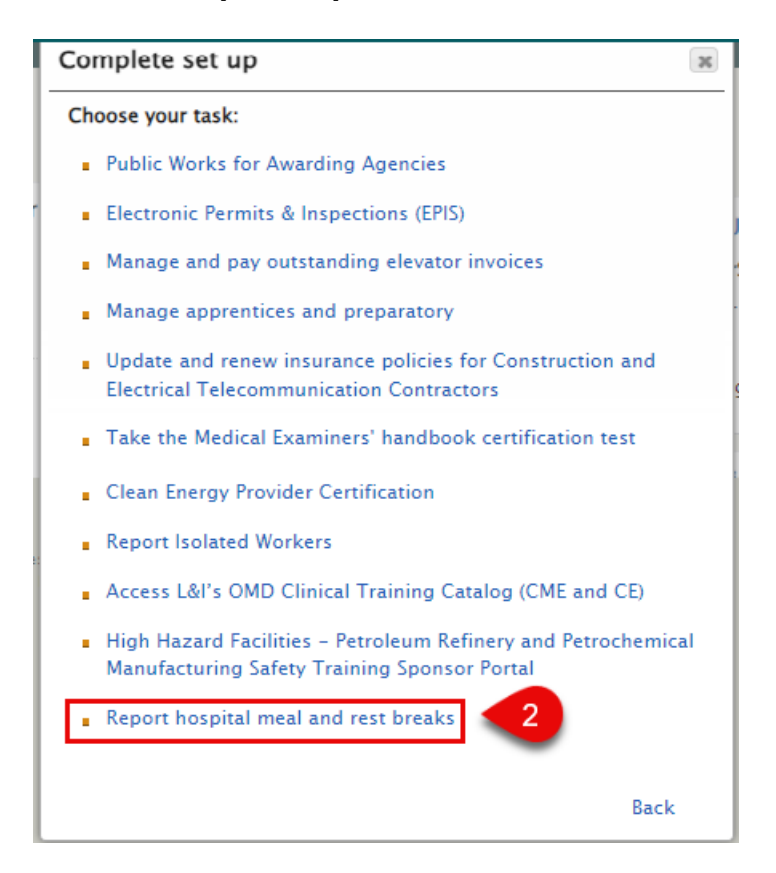

### 3. Enter the following:

- Facility UBI
- Facility Name
- Facility License Number
- Entity ID
  - This number is specific to L&I. If you do not know your Entity ID, please contact L&I at healthcarelaborstandards@lni.wa.gov

| Set up this service     |                | × |
|-------------------------|----------------|---|
| Hospital Reporting      |                |   |
| Facility UBI            | *              |   |
| Facility Name           | *              |   |
| Facility license number | ×              |   |
| Entity ID               | ×              |   |
|                         |                |   |
|                         | Cancel Continu | e |

Note: You can add multiple license numbers to the application by repeating these steps for each license.

### MANAGING USERS

There are 2 roles:

- Administrator
  - Has ability to approve and remove users
  - o Ability to request users to sign up for hospital access
  - o Has ability to view and submit reports
- Reporter
  - Has ability to view and submit reports

To add or edit users select:

- 1. Manage access
- 2. Set up another user
  - Complete fields for additional user's information
- 3. Edit Access to update access for a specific user.

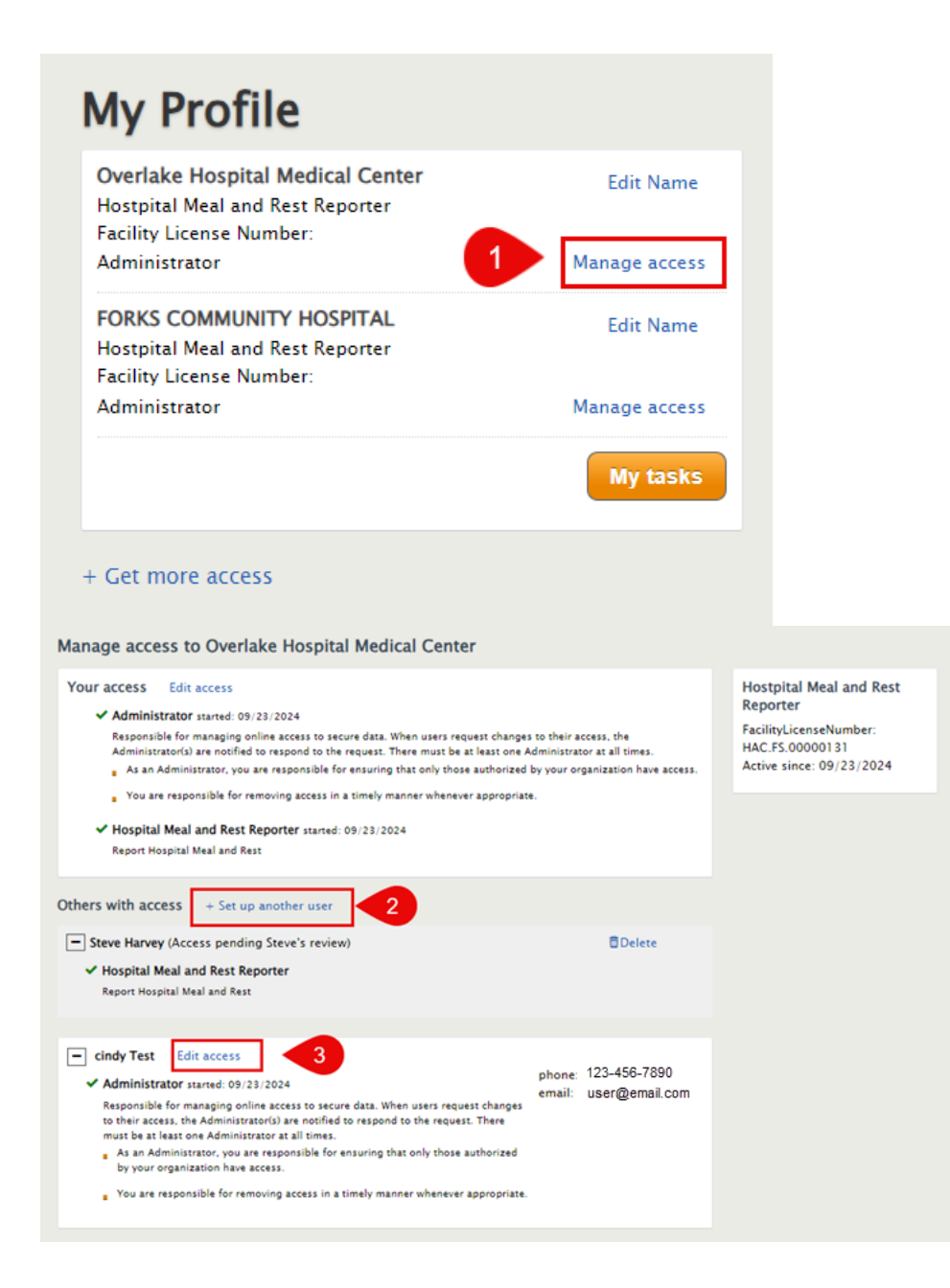

To approve a user who has requested access select New request pending your review

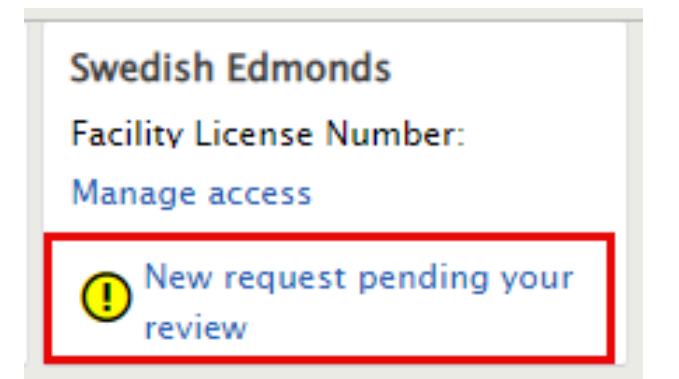

# Accessing the Hospital Quarterly Self Reporting Application

Once the application has been added to your profile,

- 1. Select **My tasks**
- 2. Select Hospital Reporting
- 3. Select the hospital you'd like to report for

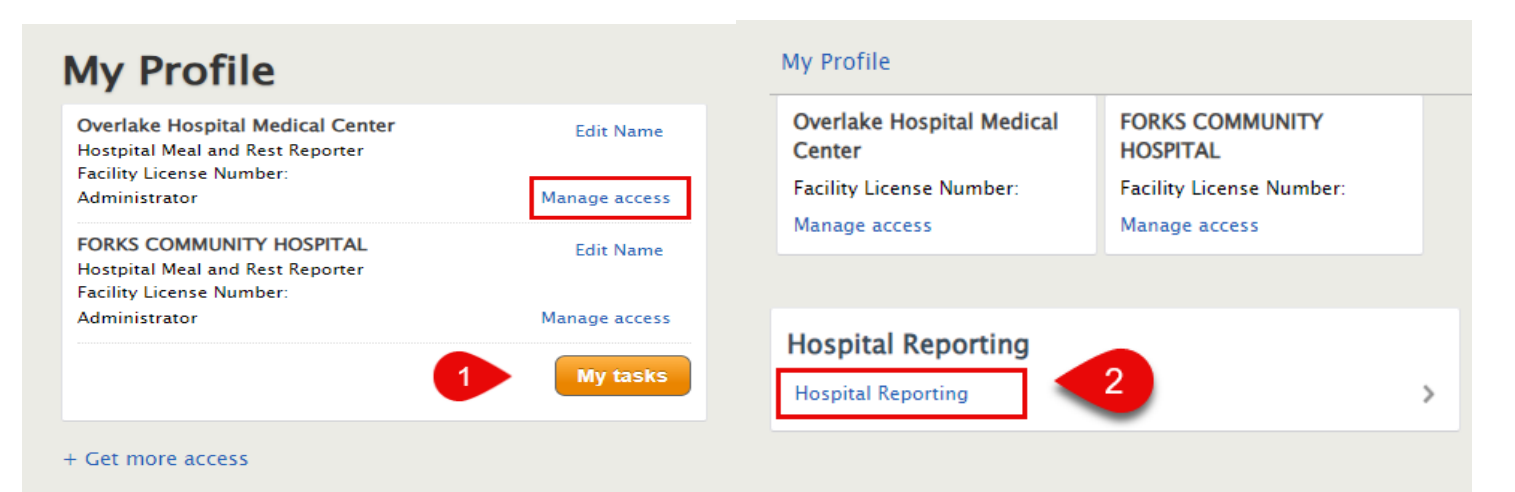

# **Hospital Meal & Rest Break Reporting**

Select a facility: \*
Forks Community Hospital
Overlake Hospital Medical Center

# Home

The home page has quick links to latest reports, alerts for reports that are due and ability to finish or discard drafts quarterly report.

If you have linked multiple licenses to the same account, select **Change Facility** to switch licenses.

To create a new report, select New Report

The Home page also contains additional information on reporting guidance and support via links in **About This Program** 

| acility:                                                                                                    |                                                                                                    |                                                                                                    | CHANGE FACILIT                                           |
|----------------------------------------------------------------------------------------------------|----------------------------------------------------------------------------------------------------|----------------------------------------------------------------------------------------------------|----------------------------------------------------------|
| ł                                                                                                    | ੇ номе                                                                                                    | 2 ALL REPORTS                                                                                                    |                                                          |
| atest Reports                                                                                                    | 5                                                                                                    |                                                                                                    |                                                          |
| 2024, QUARTER 2<br>Last Report: <u>April 1, 2</u>                                                                                                    | <u>024 - June 30, 2024</u>                                                                                                    |                                                                                                    |                                                          |
| 2023, QUARTER 4<br>Report Due: October                                                                                                    | 1, 2023 - December 31, 2023                                                                                                    | DRAFT                                                                                                    | <ul> <li>Finish Draft</li> <li>X Delete Draft</li> </ul> |
|                                                                                                    |                                                                                                    | REPORT                                                                                                    |                                                          |
|                                                                                                    |                                                                                                    |                                                                                                    |                                                          |
| About This Pro                                                                                                    | ogram                                                                                                    |                                                                                                    |                                                          |
| About This Pro                                                                                                    | Dgram                                                                                                    | oyees with meal and rest                                                                                                    |                                                          |
| About This Pro<br>tospitals in Washington a<br>veriods, consistent with <u>R</u><br>pplies, meal and rest bre                                                                                                    | Dgram<br>re required to provide their emplo<br><u>CW 49.12.480</u> . For hospitals, unlo<br>aks for employees who are involv                                                                                                    | oyees with meal and rest<br>ess an exception in the law<br>red in direct patient care                                                                                                    |                                                          |
| About This Pro<br>lospitals in Washington a<br>eriods, consistent with <u>R</u><br>pplies, meal and rest bre<br>ctivities or clinical servic                                                                                                    | Dgram<br>re required to provide their emplo<br><u>CW 49.12.480</u> . For hospitals, unlo<br>aks for employees who are involv<br>es must be uninterrupted. Hospit                                                                                                    | oyees with meal and rest<br>ess an exception in the law<br>red in direct patient care<br>als must also record when                                                                                                    |                                                          |
| About This Pro<br>tospitals in Washington a<br>eriods, consistent with <u>R</u><br>pplies, meal and rest breactivities or clinical service<br>hese employees miss a n                                                                                                    | Dgram<br>re required to provide their emplo<br><u>CW 49.12.480</u> . For hospitals, unlo<br>aks for employees who are involv<br>es must be uninterrupted. Hospit<br>heal or rest period and submit qu                                                                                                    | oyees with meal and rest<br>ess an exception in the law<br>red in direct patient care<br>als must also record when<br>arterly reports to the                                                                                                    |                                                          |
| About This Pro<br>lospitals in Washington a<br>eriods, consistent with <u>R</u><br>pplies, meal and rest bre<br>ctivities or clinical servic<br>nese employees miss a in<br>epartment of Labor & Inc<br>equirements. The first qu<br>overing the reporting per                                                                                        | Dgram<br>re required to provide their employ<br><u>CW 49.12.480</u> . For hospitals, unlow<br>aks for employees who are involves<br>must be uninterrupted. Hospit<br>heal or rest period and submit que<br>dustries regarding their complian<br>arterly meal and rest break repor-<br>iod of July 1, 2024 to September                                                                       | oyees with meal and rest<br>ess an exception in the law<br>red in direct patient care<br>als must also record when<br>arterly reports to the<br>ce with meal and rest break<br>t is due on <b>October 30, 2024</b> ,<br>30, 2024.                                                                       |                                                          |
| About This Pro<br>lospitals in Washington a<br>eriods, consistent with <u>R</u><br>pplies, meal and rest bre-<br>ctivities or clinical service<br>hese employees miss a m<br>lepartment of Labor & Inc<br>equirements. The first qu<br>overing the reporting per<br>for reporting requirement<br>unarterly Report Guidance                            | Dgram<br>re required to provide their employ-<br><u>CW 49.12.480</u> . For hospitals, unlow<br>aks for employees who are involves<br>must be uninterrupted. Hospit<br>heal or rest period and submit que<br>dustries regarding their complian<br>arterly meal and rest break repor-<br>iod of July 1, 2024 to September<br>is and guidance, please see the <u>Hespocument</u> .              | oyees with meal and rest<br>ess an exception in the law<br>red in direct patient care<br>als must also record when<br>arterly reports to the<br>ce with meal and rest break<br>t is due on <b>October 30, 2024</b> ,<br>30, 2024.<br><u>ospital Meal and Rest Break</u>                                 |                                                          |
| About This Pro<br>lospitals in Washington a<br>periods, consistent with R<br>upplies, meal and rest bre-<br>ictivities or clinical servic<br>hese employees miss a n<br>Department of Labor & Inc<br>equirements. The first qu<br>covering the reporting per<br>for reporting requirement:<br>Quarterly Report Guidance<br>fechnical assistance is av | Dgram<br>re required to provide their emplo-<br><u>CW 49.12.480</u> . For hospitals, unlo-<br>aks for employees who are involv-<br>es must be uninterrupted. Hospit<br>heal or rest period and submit qui-<br>dustries regarding their complian-<br>arterly meal and rest break repor-<br>iod of July 1, 2024 to September<br>s and guidance, please see the <u>H</u><br><u>e Document</u> . | byees with meal and rest<br>ess an exception in the law<br>red in direct patient care<br>als must also record when<br>arterly reports to the<br>ce with meal and rest break<br>t is due on <b>October 30, 2024</b> ,<br>30, 2024.<br><b>ospital Meal and Rest Break</b><br>ance challenges. For further |                                                          |

# **All Reports**

Use the All Reports tab to submit, save, finish draft, or discard draft reports.

### SUBMIT REPORTS

To file a new quarterly report, select

NEW REPORT

To change reporting period: select (Change) and select the correct reporting period.

As numerical characters are entered into questions 2-5, the compliance rate will auto calculate.

If you wish to complete the report later, select Save Draft.

- If Save Draft is selected, then Finish Report will be displayed on the Home and All Reports tab.

## **Hospital Meal & Rest Break Reporting**

Reporting period: April 1, 2024 - June 30, 2024 (Change)

- 1. Total number of covered employees in the quarter\*
- 2. Number of meal periods required to be given to covered employees in the quarter\*
- 3. Number of required meal periods that were missed in the quarter\*
- 4. Number of rest periods required to be given to covered employees in the quarter\*
- 5. Number of required rest periods that were missed in the quarter\*

#### Compliance Rate:

#### Attestation

I attest that the data contained on this form is accurate, valid, and has not been inappropriately manipulated or modified.\*

To the best of my knowledge, employees reporting their meal and rest break information during the period covered under this report were free from coercion that would cause inaccurate recording.\*

SUBMIT

SAVE DRAFT

**Cancel** 

### **FINISH DRAFT**

Draft reports will remain in the report portal until submitted or discarded.

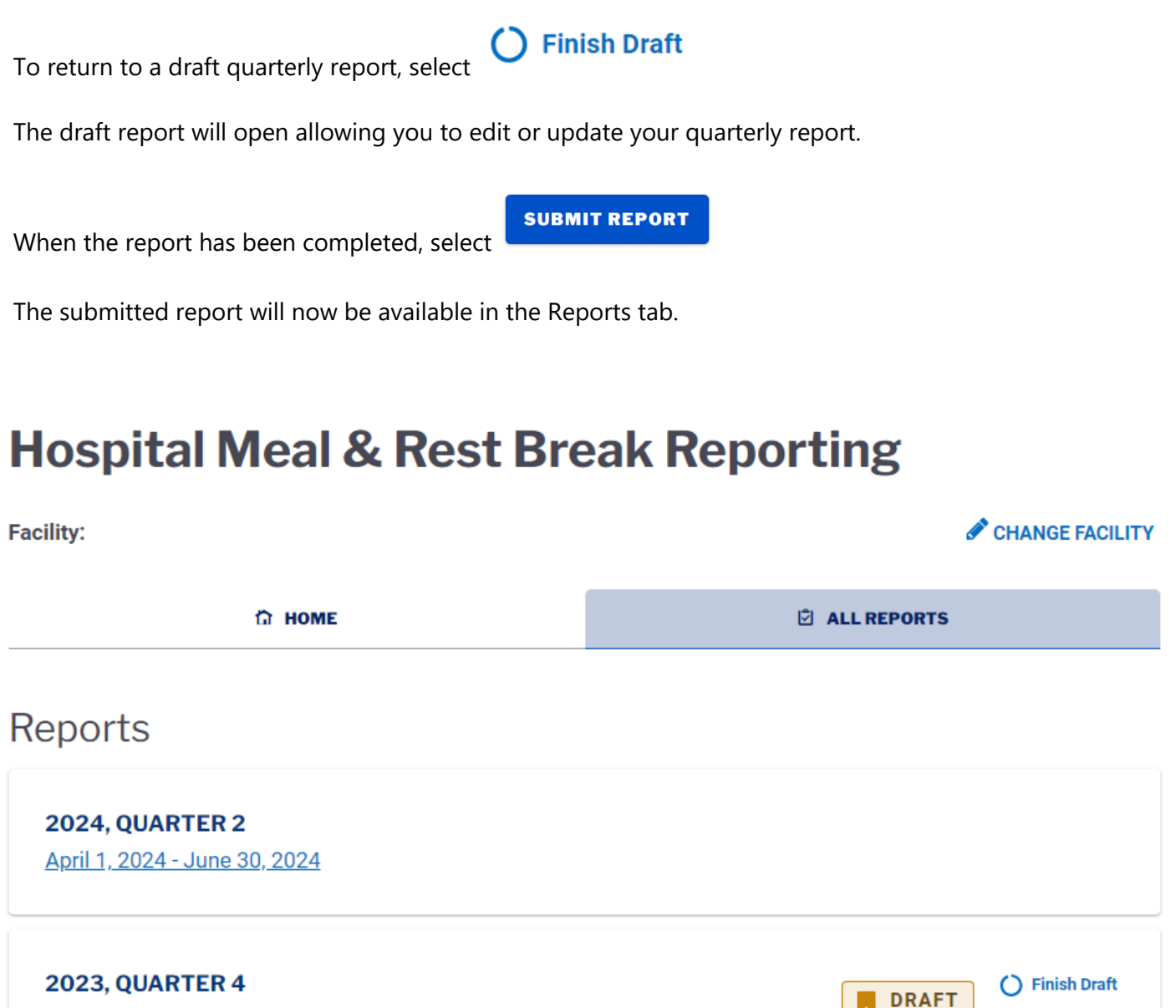

Report Due: October 1, 2023 - December 31, 2023

## VIEW REPORTS

All reports will be available in the Reports tab to the right of Home tab.

Selecting any of the hyperlinked reports will open the previously submitted report.

🗙 Delete Draft

# **Hospital Meal & Rest Break Reporting**

| lity: 🧭 CHANGE FAC                                             |               |
|----------------------------------------------------------------|---------------|
| С номе                                                         | S ALL REPORTS |
| Reports                                                        |               |
| <b>2024, QUARTER 2</b><br><u>April 1, 2024 - June 30, 2024</u> |               |
| <b>2024, QUARTER 1</b><br>January 1, 2024 - March 31, 2024     |               |

## AMENDING REPORTS

If a submitted report requires an amendment to the data provided select the report to be amended from the Reports tab.

AMEND REPORT

At the bottom of the report, select

Correct any inaccurate data fields and review for completion

When ready to submit the amended report, select

The report will now populate as completed in the Reports tab.

2024, Quarter 2

Reporting Period: April 1, 2024 - June 30, 2024

| 1. Total number of covered employees in the quarter *                                | 956 |
|--------------------------------------------------------------------------------------|-----|
| 2. Number of meal periods required to be given to covered employees in the quarter * | 23  |
| 3. Number of required meal periods that were missed in the quarter *                 | 23  |
| 4. Number of rest periods required to be given to covered employees in the quarter * | 956 |
| 5. Number of required rest periods that were missed in the quarter *                 | 42  |

#### **COMPLIANCE RATE: 93.4%**

#### Attestation:

✓ I attest that the data contained on this form is accurate, valid, and has not been inappropriately manipulated or modified. \*

To the best of my knowledge, employees reporting their meal and rest break information during the period covered under this report were free from coercion that would cause inaccurate recording. \*

### UPDATE REPORT

BACK